## **TUTORIAL USO TPV-PRATICHE SU MOODLE**

- 0. Eseguire il Log-in su Moodle con le proprie credenziali studentesse
- 1. Selezionare "Corsi" e successivamente "Scienze della Vita"

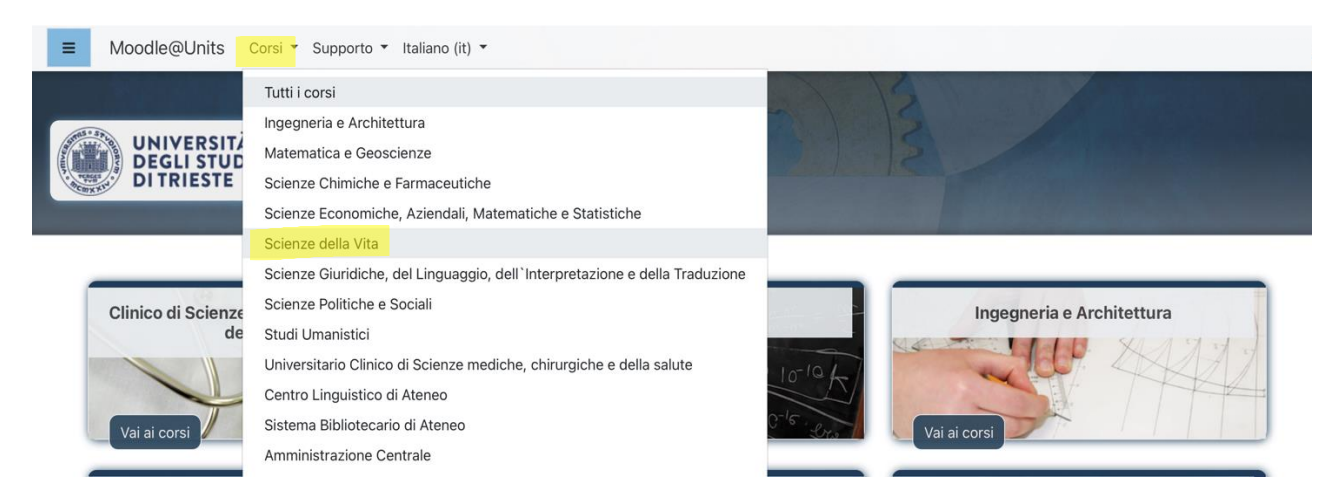

## 2. Selezionare "Laurea Triennale (DM270)"

```
Corsi / Dipartimento di Scienze della Vita

Cerca corsi

Cerca corsi

Cerca corsi

Cerca corsi

Cerca corsi

Cerca corsi

Cerca corsi

Cerca corsi

Cerca corsi

Cerca corsi

Cerca corsi

Cerca corsi

Cerca corsi

Cerca corsi

Cerca corsi

Cerca corsi

Cerca corsi

Cerca corsi

Cerca corsi

Cerca corsi

Cerca corsi

Cerca corsi

Caurea Magistrale

Corsi di perfezionamento e aggiornamento professionale

Corsi di perfezionamento e aggiornamento professionale

Corsi di perfezionamento e aggiornamento professionale

Corsi / Dipartimento di Scienze della Vita / Laurea triennale (DM270)
```

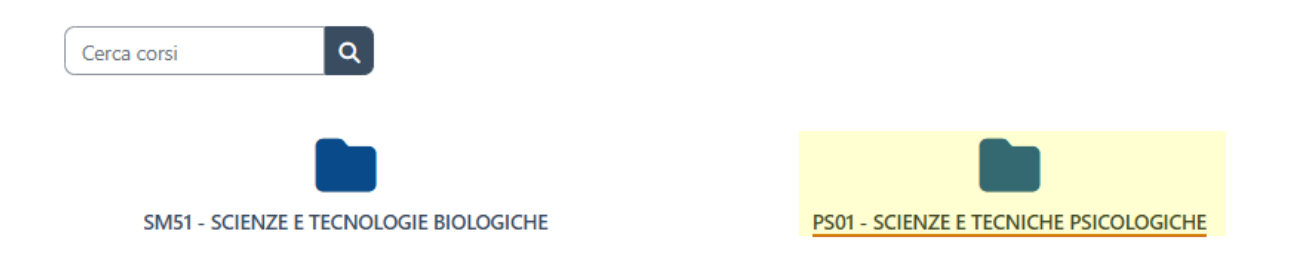

4. Scegliere la propria coorte di iscrizione (ad esempio per la prima coorte con TPV attivato A.A. 2024 -2025)

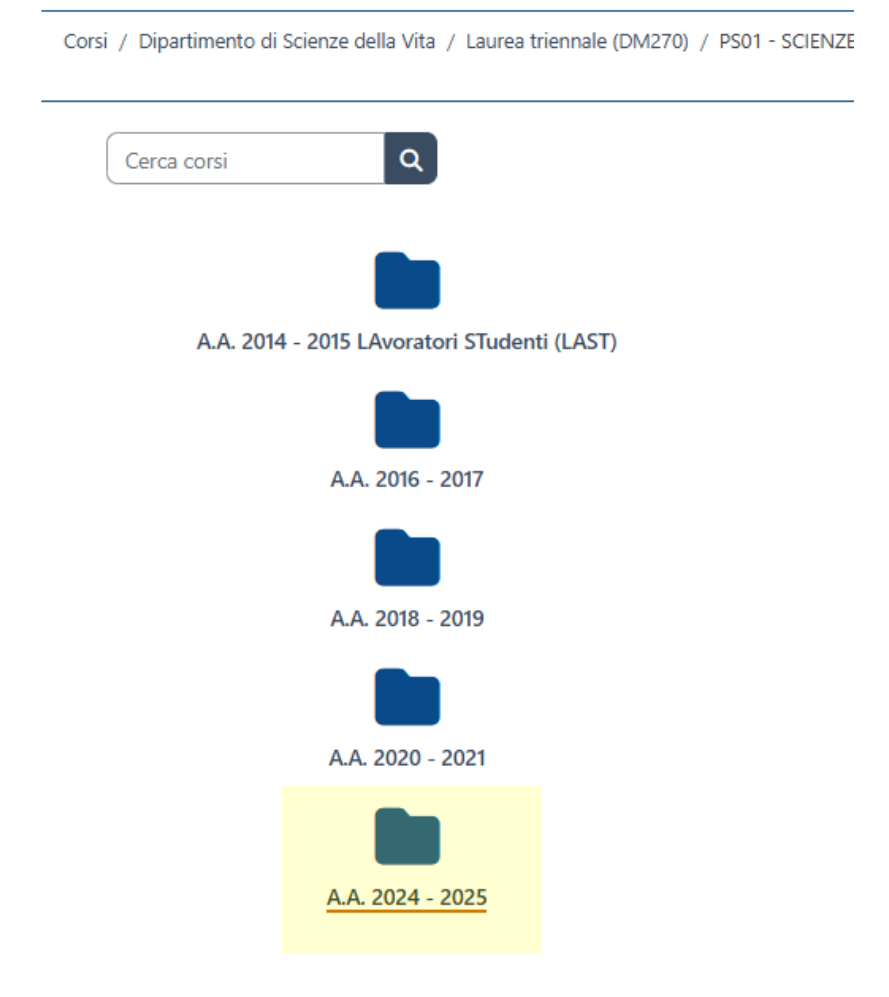

5. Cliccare su "PS01 – TPV PRATICHE 2024 - 2025"

| Corsi / E | Corsi / Dipartimento di Scienze della Vita / Laurea triennale (DM270) / PS01 - SCIENZE E TECNIC |  |  |  |
|-----------|-------------------------------------------------------------------------------------------------|--|--|--|
| Ce        | erca corsi Q                                                                                    |  |  |  |
|           |                                                                                                 |  |  |  |
| →         | PS01 - TPV PRATICHE 2024 - 2025                                                                 |  |  |  |
| →         | TESINE DI LAUREA STP 2024 - 2025                                                                |  |  |  |
| <b>→</b>  | 064PS - PSICOLOGIA DEGLI ATTEGGIAMENTI E DELLE OPINIONI 2024                                    |  |  |  |
| <i>→</i>  | PS01 - COMUNICAZIONI AGLI STUDENTI 2024-2025                                                    |  |  |  |

6. Cliccare su "Caricamento della Scheda Progetto nella sezione APERTURA TPV"

| Dipartimento di Scienze della Vita / Laurea triennale (DM270) / PS01 - SCIENZE E TECNICHE PSICOLOGICHE / A.A. 2024 - 2025 |
|----------------------------------------------------------------------------------------------------|
| PS01 - TPV PRATICHE 2024 - 2025                                                                                           |
| Corso Impostazioni Partecipanti Valutazioni Report Altro ~                                                                |
| Introduzione                                                                                                    |
| Annunci                                                                                                    |
|                                                                                                    |
|                                                                                                    |
| Caricamento della Scheda Progetto<br>Aperto: martedi, 24 giugno 2025, 00:00                                               |
| Per la Valutazione della Commissione Tirocini Integrata                                                                   |
|                                                                                                    |
| ⊙ CHIUSURA TPV                                                                                                    |
| Caricamento Libretto & Valutazione Sedi<br>Aperto: martedì, 24 giugno 2025, 00:00                                         |

7. Cliccare su "Aggiungi consegna"

## Riepilogo delle valutazioni

Valutazione

| Nascosta agli studenti   | No |
|--------------------------|----|
| Partecipanti             | 1  |
| Bozze                    | 0  |
| Consegne                 | 0  |
| In attesa di valutazione | 0  |
| Aggiungi consegna        |    |

8. Trascinare i file nell'apposito spazio e procedere cliccando su "Salva modifiche"

| Consegna file | □ □<br>File             | Dimensione massima dei file: 20MB, numero massimo di file: 40                                         |
|---------------|-------------------------|----------------------------------------------------------------------------------------------------|
|               |                         | Per caricare file, trascinali e rilasciali qui.                                                       |
|               | Salva modifiche Annulla |                                                                                                    |
| Consegna file | □ □ ±<br>■ File         | Dimensione massima dei file: 20MB, numero massimo di file: 40<br>III III IIII IIII IIII IIII IIII III |
|               |                         |                                                                                                    |
|               | Salva modifiche Annulla |                                                                                                    |

9. A questo punto, lo stato visualizzato è quello di "Bozza (non consegnato)" e sarà possibile accedere in qualsiasi momento in seguito per modificare i file caricati o aggiungerne di nuovi

| Stato conseg              | gna                          |               |                         |                         |           |  |   |
|---------------------------|------------------------------|---------------|-------------------------|-------------------------|-----------|--|---|
| Numero<br>tentativo       | Tentativo 1.                 |               |                         |                         |           |  |   |
| Stato consegna            | Bozza (non consegnato)       |               |                         |                         |           |  |   |
| Stato<br>valutazione      | Non valutata                 |               |                         |                         |           |  |   |
| Ultima modifica           | venerdì, 3 marzo 2023, 09:32 |               |                         |                         |           |  |   |
| Consegna file             | DOCUMENTO.pdf                | 3 mar         | zo 2023, 09:32          |                         |           |  |   |
| Commenti alle<br>consegne | Commenti (0)                 |               |                         |                         |           |  |   |
|                           | _                            | $\rightarrow$ | Modifica consegna       | Elimina consegna        |           |  |   |
|                           |                              |               | Puoi ancora modifica    | are la tua consegna     |           |  |   |
|                           |                              |               | Consegna                | compito                 |           |  | ٥ |
|                           |                              | Dopo          | aver consegnato il comp | oito non potrai più mod | dificarlo |  |   |

## 10.Quando si ritiene di aver maturato i CFU e si è conclusa l'attività di tirocinio, si procede cliccando su "CONSEGNA COMPITO". Prima di procedere, spuntare la voce sull'autenticità e cliccare su "Continua"

| CONSEGNA DOCUMENTI ATTIVITÀ F E TIROCINIO - PSI - AA 22/23 |                                                                                                    |  |  |
|------------------------------------------------------------|----------------------------------------------------------------------------------------------------|--|--|
| Conferma co                                                | nsegna                                                                                                    |  |  |
|                                                            | 💈 Il compito è stato realizzato da me, ad eccezione delle parti dove ho riconosciuto l'utilizzo di lavori altrui 🏮 |  |  |
|                                                            | Sei sicuro di voler consegnare il tuo lavoro per farlo valutare? La consegna non potrà più essere modificata.      |  |  |
|                                                            | Continua Annulla                                                                                                   |  |  |
| • = campi a compilazione obbligatoria                      |                                                                                                    |  |  |
|                                                            |                                                                                                    |  |  |
| Stato consegna                                             |                                                                                                    |  |  |
| Numero<br>tentativo                                        | Tentativo 1.                                                                                                    |  |  |
| Stato consegna                                             | Consegnato per la valutazione                                                                                      |  |  |
| Stato<br>valutazione                                       | Non valutata                                                                                                    |  |  |
| Ultima modifica                                            | venerdì, 3 marzo 2023, 11:02                                                                                       |  |  |
| Consegna file                                              | DOCUMENTO.pdf 3 marzo 2023, 09:32                                                                                  |  |  |
| Commenti alle<br>consegne                                  | Commenti (0)                                                                                                    |  |  |

- 11.A questo punto si riceverà un'e-mail di conferma dell'avvenuto caricamento In questo modo la scheda progetto è stata presentata alla Commissione Tirocini Integrata.
- 12.Una volta approvato il progetto e dopo aver concluso l'esperienza di TPV, bisogna inviare il LIBRETTO di TPV e il questionario di valutazione sedi. Eseguire il log-in su Moodle con le proprie credenziali studentesse come da punto 0. Raggiungere la pagina "TPV-PRATICHE" (passaggi da 1 a 5), selezionare "CHIUSURA TPV" e selezionare "TPV-Consegna Libretto & Valutazione Sedi" (come da passaggi precedenti per APERTURA TPV). In questo modo il libretto del Tirocinio e il questionario di valutazione sedi sono stati presentati alla CTI.
- 13.La Commissione, in fase di valutazione, potrà inserire una nota a commento dei file che andrà visualizzata per comprendere in cosa in documenti sono (eventualmente) in difetto.